# Yoko-Theme Dokumentation

## 1. Theme Features und Voraussetzungen für die Nutzung

- WordPress-Theme für WordPress 3.1+ (ältere WP-Version werden nicht unterstützt)
- Responsive Layout mit CSS3 Media Queries: Das Theme-Layout passt sich der jeweiligen Bildschirmgröße an. Optimal für die Ansicht auf Tablet PCs und Smartphones.
- HTM5 (Fallback für Internet Explorer < 9)
- Individuelle Linkfarbe, Headerbild, Hintergrund und Logobild
- Zusätzliches Navigationsmenü (Sub Menu) unter dem Headerbild
- Theme-Optionenseite im Adminbereich
- Yoko Social-Links Widget mit Mini-Icons (RSS, Twitter, Facebook, Flickr, Vimeo, LinkedIn, Delicious Icons)
- Artikel-Formatvorlagen (post formats) für Standard, Kurzmitteilung, Bildergalerie, Link, Video, Bild und Zitat
- verschachtelte Kommentare (threaded comments) mit Gravataren
- Artikel-Vorschaubilder (post thumbnails)
- CSS-Styles für das Contact 7 Formular WordPress-Plugin
- Google Webfonts (Droid Sans und Droid Serif)
- Theme ist zur Übersetzung vorbereitet (derzeit ist Yoko in Englisch, Deutsch und Französisch übersetzt)
- Cross-Browser kompatibel (getestet in Chrome, Firefox, Safari, Internet Explorer 9 and 8)
- Shortcodes für mehrspaltigen Text, Info-Boxen in 3 Farben und Text-Hightlights

### 2. Die Theme-Installation

Du kannst dir das Yoko-Theme direkt im Adminbereich deines Blogs herunterladen. Gehe dazu einfach auf **Design/ Themes**, klicke auf den Tab **"Themes installieren"** und suche im Suchfeld nach "Yoko". Jetzt kannst du das Yoko Theme schon in einer Vorschau sehen und es direkt über den Installieren-Button in deine WordPress-Installation laden. Nach der Installation musst du das Theme nur noch aktivieren.

## 3. Link-Farbe ändern und Logobild einfügen (Theme-Optionenseite)

Über die Theme-Optionsseite unter **Design / Theme Optionen** kannst du eine individuelle Linkfarbe bestimmen und dein eigenes Logobild im Headerbereich einfügen.

| YokoTheme C            | Optionen                                                 |      |
|------------------------|----------------------------------------------------------|------|
| Individuelle Linkfarbe | #009BC2 Wähle eine Farbe                                 |      |
|                        | z.B. #0000FF oder blue (Standard-Linkfarbe: #009BC2)     |      |
| URL deines Logos       | Lade dein eigenes Logobild hoch nu                       | ıtzı |
|                        | WordPress Mediathek und füge deine Logobild-URL hier ein |      |
|                        | CUSTOM LOGO IMAGE                                        |      |
|                        |                                                          |      |

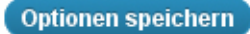

Wenn du deine Linkfarbe als Hexwert eintippst (z.B. #009BC2) musst du darauf achten, dass du das **#-Zeichen** mit angibst. Alternativ kannst du auch einfach eine Farbe über das Farbmenü bei **"Wähle eine Farbe"** aussuchen. Deine gewählte Linkfarbe erscheint in einem kleinen Vorschaufeld. Für dein **Logobild** kannst du ein individuelles Format wählen. Dein fertiges Logobild lädst du dann im .jpg oder .png Format über die WordPress-Mediathek hoch. Dort kopierst du die URL des Bildes. Diese URL fügst du dann einfach in den Theme-Optionen ein.

## 4. Individuelle Kopfzeile (Header)

Um ein eigenes Headerbild einzufügen, wählst du im Adminbereich unter **Design** den Punkt **Kopfzeile** aus.

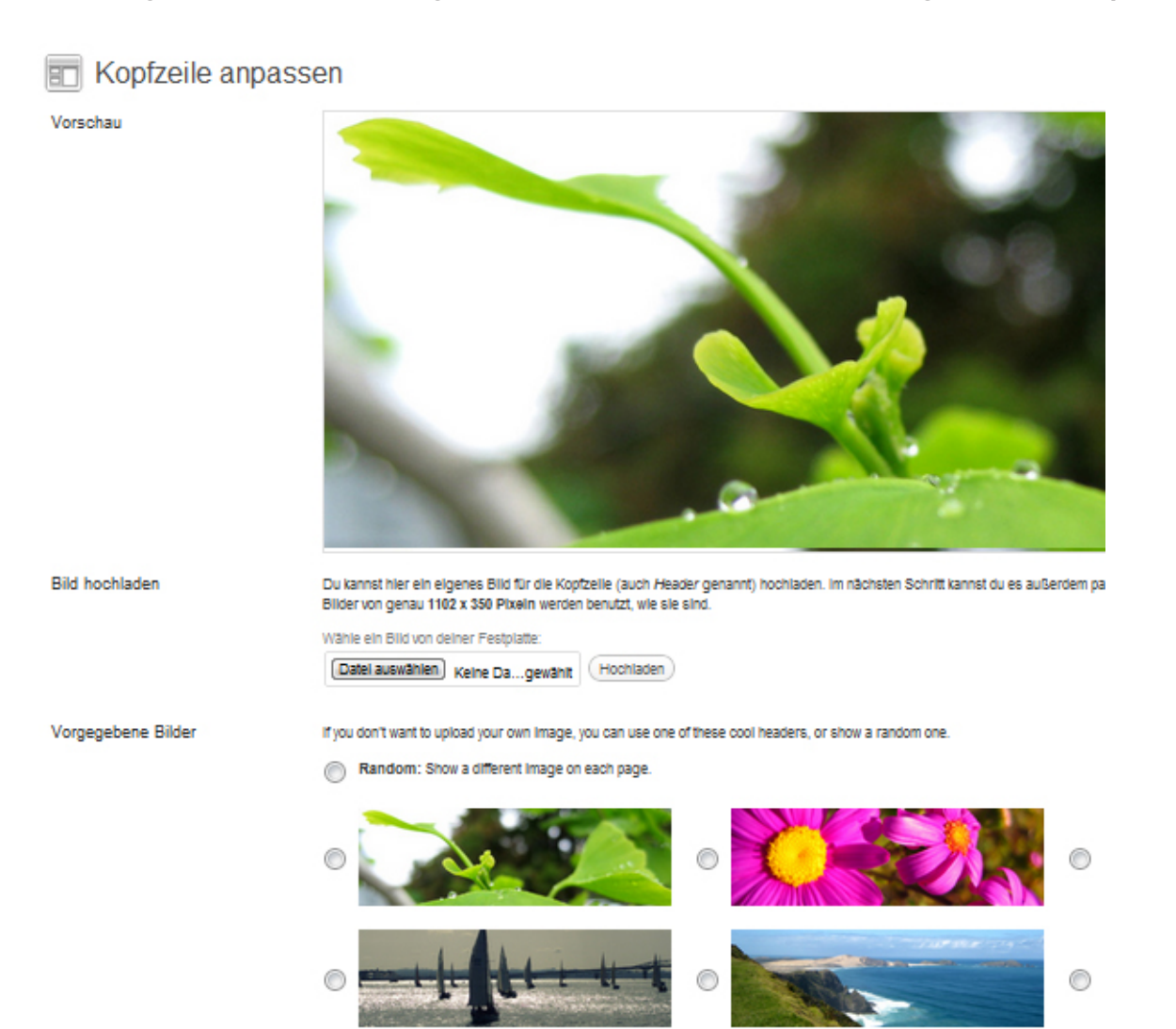

Hier kannst du entweder eines der vorgegebenen Headerbilder von Yoko auswählen oder du lädst deinen eigenen Header hoch. Dein Bild sollte bereits passend auf die **Größe 1102x350 Pixel** (png oder jpg) zugeschnitten sein.

Mit Hilfe des Buttons **Kopfzeilen-Bild entfernen** hast du außerdem die Möglichkeit komplett auf ein Headerbild zu verzichten. Wählst du **Random** als Option aus, werden die Headerbilder der Reihe nach rotiert, und beim Laden einer neuen Seite deines Blogs wird jedes mal ein anderes Bild aus der Auswahl angezeigt.

## 5. Individueller Hintergrund

Unter **Design / Hintergrund** kannst du eine andere Farbe oder ein Hintergrund-Bild für deinen Blog wählen.

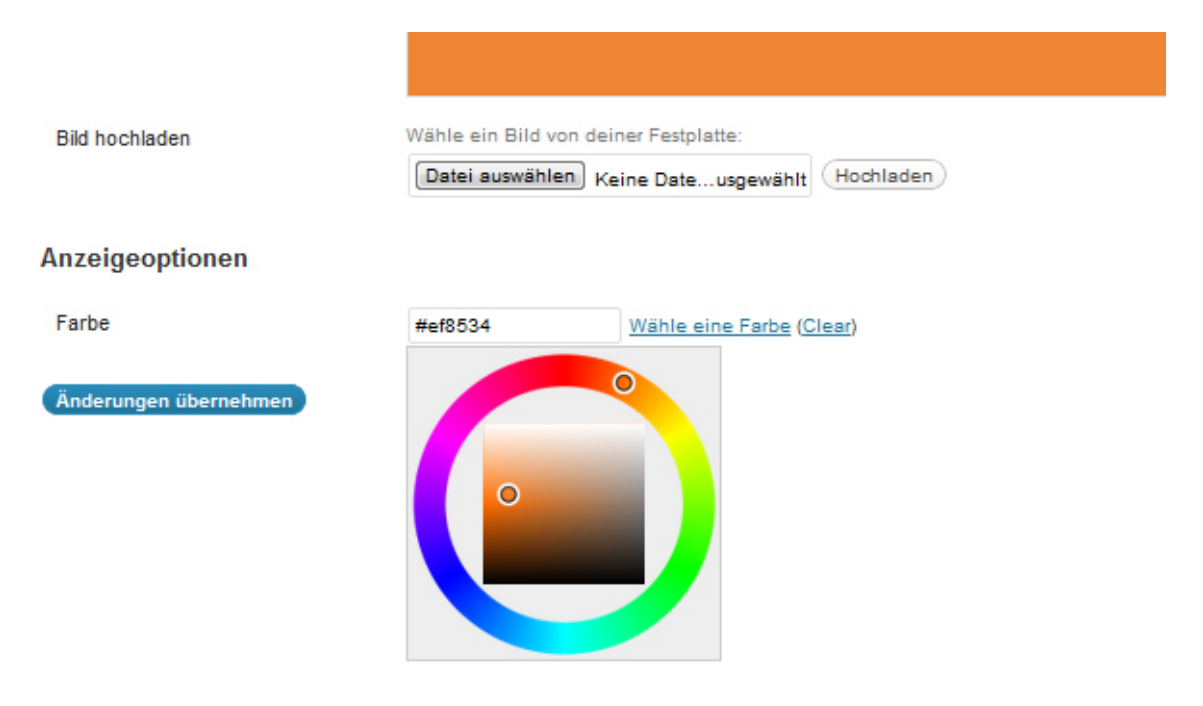

Mit Hilfe des Farbwählers beim Link **"Wähle eine Farbe"** kannst du deine Farbe direkt auswählen. Wenn du ein Bild als Hintergrund nutzen möchtest, kannst du dieses horizontal und vertikal wiederholen, um so ein Muster zu erzeugen. Dein Bild könnte z.B. nur eine Größe von 100x100 Pixel haben und sich dann wie Kacheln wiederholen. Auf diese Weise ist deine Bilddatei nicht so groß und deine Webseite kann schnell im Browser laden.

## 6. Anpassung der Hauptnavigation

Um die Hauptnavigation oben rechts im Theme-Layout anzupassen, kannst du die individuelle Menü-Funktion von WordPress nutzen.

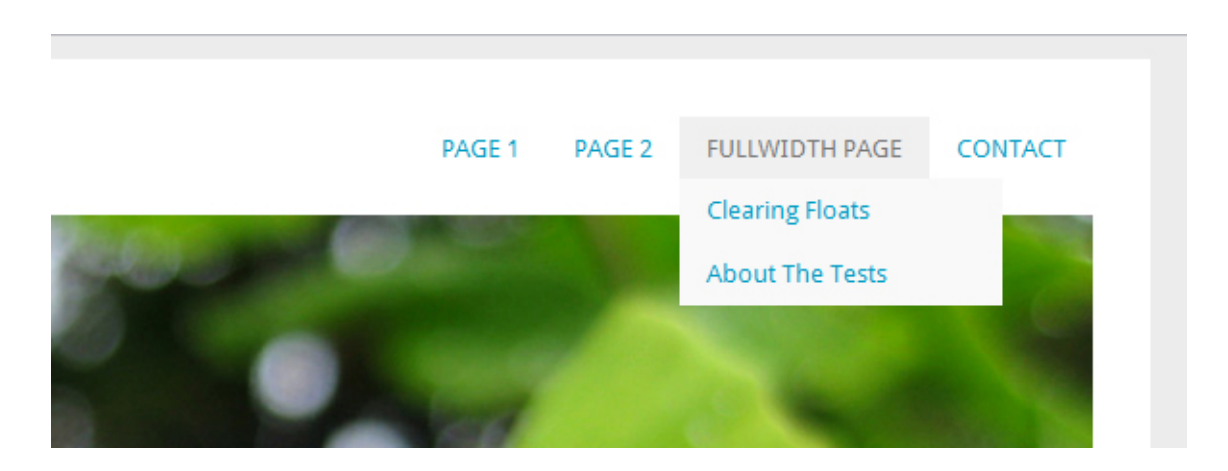

Unter **Design / Menüs** kannst du dir ein individuelles Menü aus benutzerdefinierten Links, Seiten und Kategorien anlegen und dieses dann im Optionsfeld **"Anordnung im Theme"** oben links im Adminbereich als **Hauptnavigation** auswählen. Dein Menü erscheint jetzt automatisch in der Navigation oben rechts im Theme-Layout.

## 7. Zusätzliches Navigationsmenü (Sub Menu)

Ein weiteres Yoko-Feature ist das zusätzliche Menü unterhalb des Headerbildes.

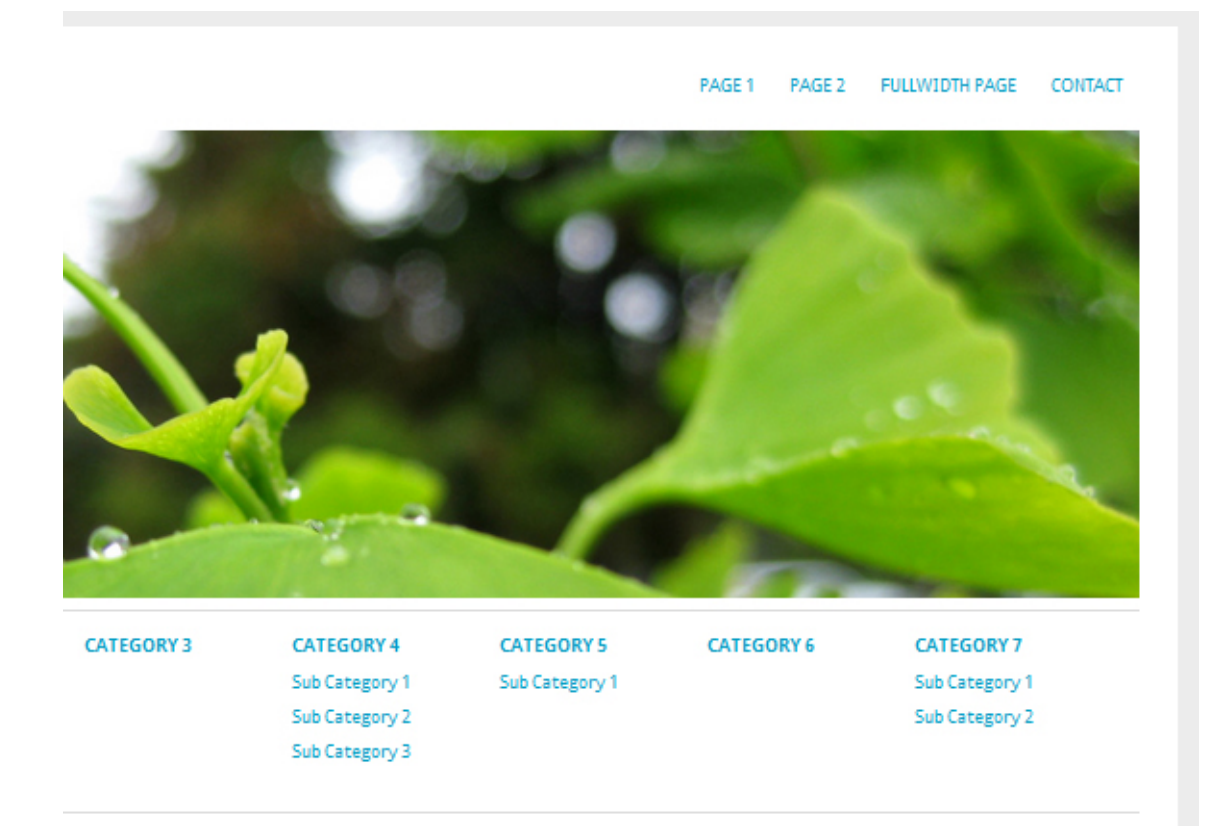

Über die Individuelle Menüfunktion kannst du so ein weiteres Menü mit jeder Menge Platz für Untermenüpunkte nutzen. Um das Sub Menu zu aktivieren, wählst du in deinem WordPress-Adminbereich unter **Design** den Punkt **Menüs** aus. Lege hier ein neues Menü mit dem Namen **»Sub Menu«** an und füge Kategorien, Seiten oder individuelle Links ein. Nachdem du dein neues Menü gespeichert hast, wird es automatisch im Theme angezeigt.

## 8. Artikel-Formatvorlagen (Post Formats)

Yoko unterstützt die Artikel-Formatvorlagen Standard, Kurzmitteilung (Aside), Bildergalerie (Gallery), Link, Video, Bild (Image) und Zitat (Quote). Während des Anlegens eines neuen Artikels wählst du das gewünschte Format einfach im Feld **"Artikel-Formatvorlage"** aus.

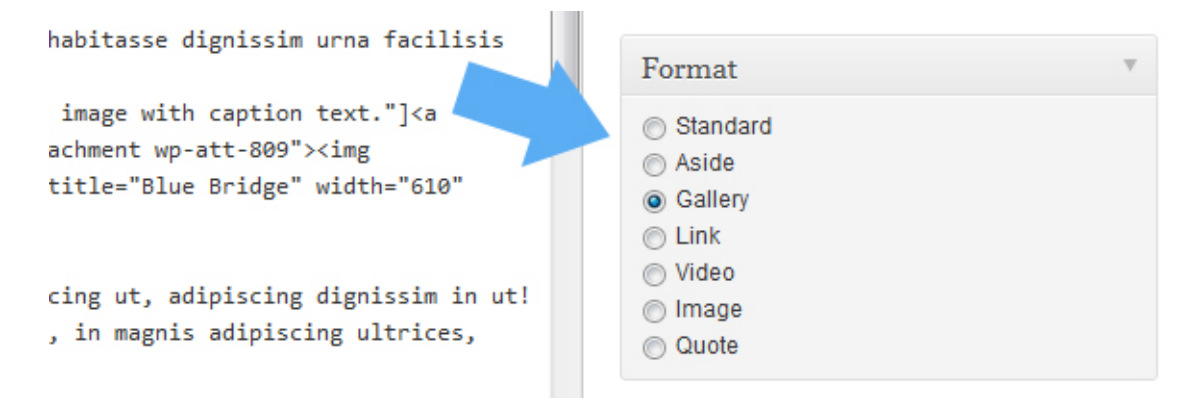

Die einzelnen Formate werden dann in der Artikel-Übersicht deines Blogs individuell angezeigt.

## 9. Artikelbilder (Post Thumbnails)

Für deine Artikel kannst du auch individuelle Artikel-Vorschaubilder (Thumbnails) nutzen.

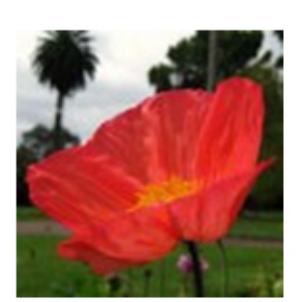

25/04/2011 by Ellen 2 Comments

## **Post with Images**

Tortor odio augue hac cras, ultricies ut pulvinar porta alic Nascetur natoque risus pulvinar nec natoque mid. Mattis augue, adipiscing adipiscing magnis! Pulvinar turpis, lectu rhoncus habitasse ac ultricies, ac lundium, nisi dignissim µ sed velit sed ridiculus facilisis sit, ut et a lectus. Phasellus dapibus nec, ut est placerat adipiscing proin sed est tincic tristique dapibus sagittis, enim, placerat etiam? Rhoncus. adipiscing ridiculus adipiscing hac? Turpis lectus. Est, digr cursus ultricies habitasse dignissim urna facilisis in pulvin Sagittis! Continue Reading →

Die Vorschaubilder haben das Format **140x140 Pixel** (größere Bilder werden automatisch verkleinert). Beim Anlegen eines Artikels lädst du dein Vorschaubild über die Funktion **"Artikelbild"** im Adminbereich von WordPress an.

Um deine Thumbnailbilder in der WordPress-Mediathek auf 140x140 Pixel zu setzen, klickst du auf **Einstellungen/** Mediathek. Hier kannst du unter "Größe der Miniaturbilder" den Wert 140 eintragen.

### 10. Das Social-Links Widget

Das Yoko Theme hat ein individuelles Social-Links Widget. So kannst du in einer der beiden Sidebars auf deine Online-Profile (RSS, Twitter, Facebook, Flickr, Vimeo, LinkedIn und Delicious) linken.

## Images

ugue hac cras, ultricies ut pulvinar porta aliquet diam. oque risus pulvinar nec natoque mid. Mattis magnis cing adipiscing magnis! Pulvinar turpis, lectus urna casse ac ultricies, ac lundium, nisi dignissim purus in, ridiculus facilisis sit, ut et a lectus. Phasellus augue ut est placerat adipiscing proin sed est tincidunt bus sagittis, enim, placerat etiam? Rhoncus. Nunc

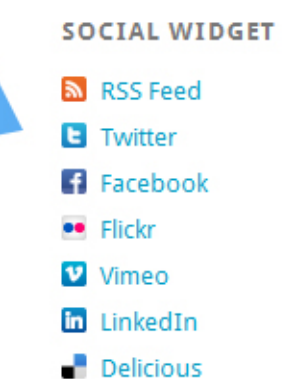

Um das Social-Links Widget zu verwenden, ziehe unter **Design / Widgets** das **Yoko Social Links Widget** in die Sidebar 1 oder die Sidebar 2. In den Widget-Einstellungen kannst du jetzt den Titel des Sidebar-Elements, sowie individuelle Link-Texte und die URLs zu deinen Online-Profilen eintragen.

### 11. Autorenfeld

In der Einzelansicht eines Artikels kannst du ein Autorenfeld mit Gravatarbild und Autoreninfo anzeigen.

scelerisque aenean? Purus ridiculus, ut amet, elementum, mauris integer tincidunt, au odio, nunc montes? Ac. Cum, sociis turpis tristique sociis ultrices, nunc in phasellus.

Categories: Category 1 | Tags: Holiday, Images, New Zealand | Permalink | Edit →

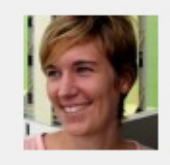

#### Author: Ellen

Hi, I am Ellen, a web designer, frontend developer und blogger at Elmast My favourite topics to write about are WordPress, art & design, typograpl food and traveling. You can also find me on Twitter and Facebook!

Um diese Option zu nutzen, füllst du einfach einen Text unter **"Biographische Angaben"** in den **Profil-Einstellungen** unter **Benutzer** ein. Das Autorenfeld erscheint dann automatisch unter jedem Artikel.

#### 12. Verschachtelte Kommentare

Das Yoko-Theme unterstützt verschachtelte Kommentare (threaded comments). Das bedeutet auf jedes Kommentar kann über den Antworten-Link direkt geantwortet werden. Die Antwort-Kommentare werden im Layout eingerückt dargestellt. Eventuell musst du die Funktion nur unter **Einstellungen/Diskussion aktivieren**.

## 13. Shortcodes für mehrspaltigen Text, Info-Boxen und Text-Highlight

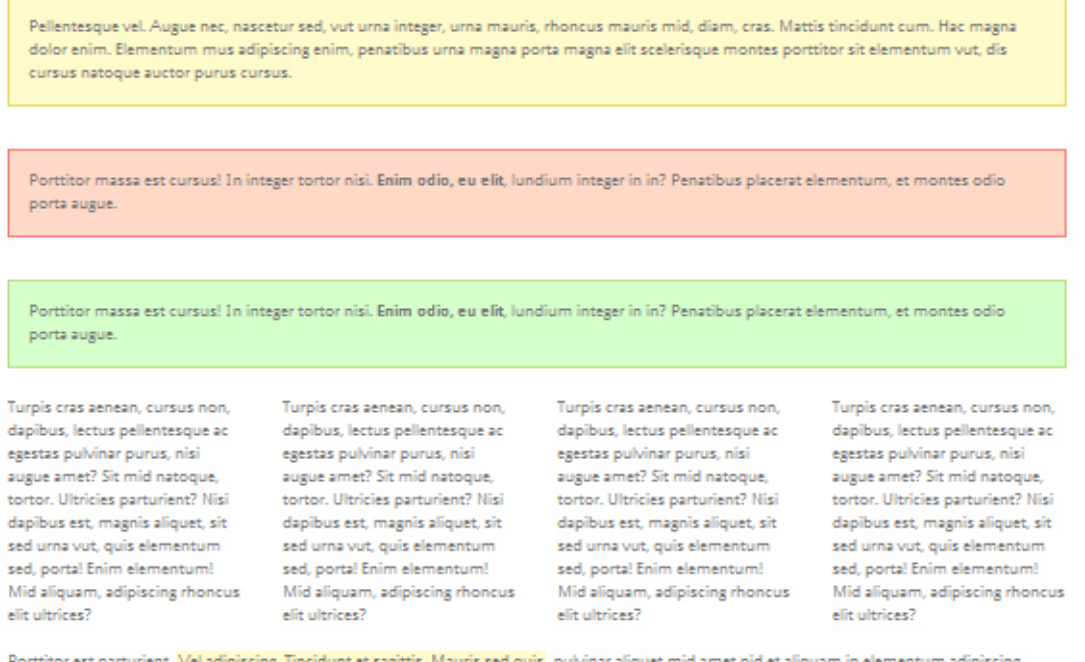

Porttitor est parturient. Vel adipiscing, Tincidunt et sagittis. Mauris sed quis, pulvinar aliquet mid amet pid et aliquam in elementum adipiscing, dictumst aliquet pid tempor nisi mid pellentesque aenean, nisi. Porta, est lacus, lectus elementum, eu cursus massa cum? Rhoncus dapibus

Um Text **zweispaltig** anzulegen kannst du folgende Shortcodes in deinen Artikeln oder Seiten nutzen: [two\_columns\_one]Text der linken Textspalte hier...[/two\_columns\_one] [two\_columns\_one\_last]Text der rechten Textspalte hier...[/two\_columns\_one\_last] [divider] Um Text in drei Spalten anzulegen, kannst du folgende Shortcodes verwenden: [three columns one]Text der linken Textspalte hier...[/three columns one] [three columns one]Text der mittleren Textspalte hier...[/three columns one] [three columns one last]Text der rechten Textspalte hier...[/three columns one last] [divider]

Um Text in vier Spalten anzulegen verwendest du folgende Shortcodes: [four\_columns\_one]Text der ersten Textspalte hier...[/four\_columns\_one] [four\_columns\_one]Text der zweiten Textspalte hier...[/four\_columns\_one] [four\_columns\_one]Text der dritten Textspalte hier...[/four\_columns\_one] [four columns one last]Text der vierten Textspalte hier...[/ four columns one last] [divider]

Der [divider] Shortcode kann genutzt werden, um die Mehrspaltigkeit zu beenden, ohne dass die nächste Textzeile in den oberen Text fießt (also als clearing div).

Für die Info-Boxen (in geld, rot und grün) kannst du folgende Shortcodes einsetzen: [yellow\_box]dein Infotext hier... [/yellow\_box] [red box]dein Infotext hier... [/red\_box] [green\_box]dein Infotext hier... [/green\_box]

Um einzelne Sätze oder Wörter innerhalb eines **Textes hervorzuheben**, kannst du diesen hellgelb hinterlegen. Dazu nutzt du den Shortcode: [highlight]dein hervorgehobener Text hier... [/highlight]

### 14. Theme Übersetzung

Yoko ist für die Theme-Übersetzung vorbereitet. Derzeit ist das Theme in Englisch, Deutsch und Französisch übersetzt. Weitere Sprachen oder Änderungen in der Übersetzung kannst du mit Hilfe des WordPress-Plugins "Codestyling Localization" vornehmen. Auf der Plugin-Homepage findest du dazu eine sehr nützliche Dokumentation zur Verwendung des Plugins.

Wenn du das Yoko Theme in deine Sprache übersetzt hast, würden wir uns natürlich sehr freuen, wenn du deine Übersetzung auch für andere Nutzer des Themes zur Verfügung stellen möchtest. Schicke und deine Übersetzung doch einfach an kontakt@elmastudio.de, damit wir sie in den "languages" Theme-Ordner einfügen können.

#### 15. Individuelle Theme-Anpassungen mit Hilfe eines Child Themes

Falls du das Yoko-Theme noch weiter individuell anpassen möchtest und z.B. die Styles in der style.css Datei ändern willst, solltest du am besten ein eigenes Child Theme für deine Anpassungen anlegen. Auf diese Weise gehen deine eigenen Anpassungen bei einem späteren Update von Yoko nicht verloren bzw. werden überschrieben.

Im Artikel "WordPress Theme-Anpassung mit Hilfe eines Child Themes" auf dem Elmastudio-Blog findest du eine Anleitung, um dein Child Theme anzulegen: http://www.elmastudio.de/wordpress/wordpress-theme-anpassungen-mit-hilfe-von-child-themes/

Außerdem kannst du dir einen vorbereiteten Beispiel-Childtheme-Ordner für das Yoko-Theme auf der Yoko

Theme-Seite (http://www.elmastudio.de/wordpress-themes/yoko/) herunterladen.

Wir hoffen dir gefällt das Yoko WordPress-Theme. Hast du Feedback, Vorschläge oder Probleme mit dem Theme schreibe einfach einen Kommentare auf der Yoko Theme-Seite:

### http://www.elmastudio.de/wordpress-themes/yoko/

Viele Grüße. Ellen & Manuel